## CHIUSURA DI FINE ANNO [Risto 4°]

La seguente procedura si ritiene esclusiva per il programma Ericsoft [Risto 4°]

E' possibile controllare la versione e la tipologia del software direttamente dal menù:

 $? \rightarrow \text{INFORMAZIONI SU}$ 

Effettuare queste operazioni prima di iniziare il lavoro del nuovo anno.

1. Assicurarsi di aver eseguito la chiusura giornaliera del 31/12.

2. Selezionare il menù IMPOSTAZIONI / DATABASE / ESPORTAZIONE/ COPIE DI RISERVA: impostare il percorso di destinazione (utilizzando i punti di sospensione collocati a destra) e cliccare su Esporta. Al termine dell'operazione chiudere la form.

3. Accedere al menù IMPOSTAZIONI / TABELLE / CONTATORI - NUMERI: <u>selezionare una voce alla</u> **volta**, impostare come prossimo numero **1** e salvare ( PER OGNI CONTATORE PRESENTE IN TABELLA).

## **NOTA BENE :**

Nel caso si sia stato utilizzato il suffisso **/2014**, per l'anno 2014 ( campo SIGLA ), sarà necessario aggiornarlo con **/2015**, per l'anno 2015 ( campo SIGLA )

Vi ricordo la risoluzione dell'agenzia delle entrate **N. 1/E del 10 gennaio 2013** visitando il mio blog

http://www.flarisoft.it/2/post/2013/01/nuova-numerazione-delle-fatture-dal-01012013.html

Se non si è sicuri su come procedere, vi consigliamo di contattare il **vostro commercialista** per capire quale soluzione adottare.

In caso di difficoltà contattare il reparto assistenza tramite i riferimenti sotto indicati.

Cordiali saluti

Melchiorri Serafino

**FLARISOFT** (Soluzioni Informatiche per Hotel – Ristoranti – Centri Estetici/SPA ) Via Adda, 11 63082 Castel di Lama (AP) **Cell. 347/4885628**